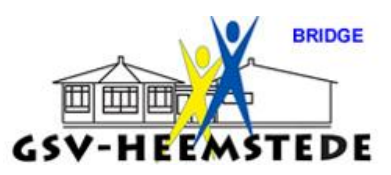

# 3. <u>Handleiding back-up maken en terugzetten</u>.

Nieuw in versie 4 is het zg. applicatiemenu, dat heb je nodig om een back-up te maken.

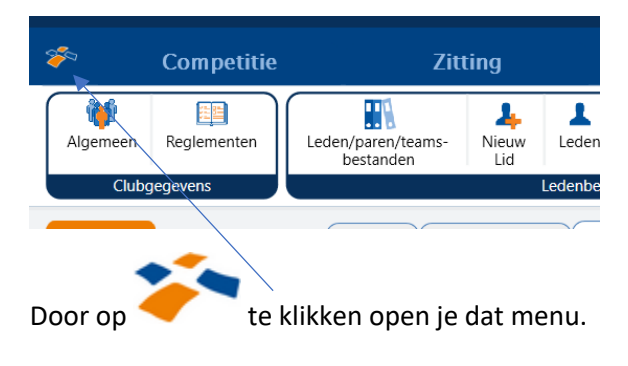

## **BACK-UP MAKEN**

Ga als volgt te werk om een back-up van de gegevens te maken:

- 1. Zorg dat de broncomputer (de computer thuis) dezelfde installatie heeft van het NBB-Rekenprogramma als de doelcomputer (de computer van de vereniging).
- 2. Maak de zitting aan op de broncomputer. Indien u de zitting niet afsluit zal deze op de doelcomputer direct hervat worden na het inlezen van de back-up.
- 3. Klik op het applicatiemenu door middel van dit icoon: druk daarna Back-up maken. U ziet nu het volgende scherm.

| Data backup maken                                | 6              |
|--------------------------------------------------|----------------|
| ickup locatie:                                   | $(\mathbf{x})$ |
| C1\backups\Na_3September.zip Wijzigen            | ă              |
| Backup maken                                     | 9              |
| atus:                                            |                |
|                                                  |                |
| nstellingen                                      |                |
| De volgende bestanden opnemen in de backup:      |                |
| Rekenprogramma databasebestand                   |                |
| Bridgemate Pro/II scorebestanden en logbestanden |                |
| Automatisch datum aan backupnaam toevoegen       |                |
| Verstuur de back-up na het aanmaken naar:        |                |
| E-mail adres                                     |                |
|                                                  |                |
|                                                  |                |

4. U kunt hier een aantal instellingen wijzigen:

Back-up locatie U kunt een vaste locatie voor uw back-up aanhouden. Deze wijzigt u door op de knop 'Wijzig' te drukken. U wordt gevraagd een bestandsnaam te selecteren, bijvoorbeeld "E:\backup.zip".

Back-up bestanden krijgen automatisch de extensie ".zip".

Bridgemate Pro/II scorebestanden en logbestanden toevoegen. De genoemde bestanden worden toegevoegd aan de backup. Dit met name bedoeld voor als er problemen zijn met het programma

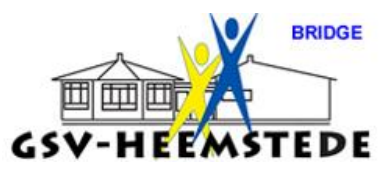

en de helpdesk u verzoekt om de betreffende bestanden op te sturen. Bij het terugzetten van de backup worden deze bestanden uitgepakt naar mijn documenten, niet naar mappen die het NBB-Rekenprogramma gebruikt.

Automatisch datum aan backupnaam toevoegen. Om backups van elkaar te scheiden kunt u automatisch de huidige datum aan de backupnaam laten toevoegen.

Verstuur de back-up na het aanmaken naar: Hier kunt u kiezen om de back-up direct te versturen naar een e-mailadres zodat u de back-up kan downloaden. Dit zal gaan met Wetransfer aangezien de back-ups van het NBB-Rekenprogramma vaak te groot zijn voor e-mail. U dient voor deze functie u e-mail instellingen wel ingesteld hebben in het instellingen scherm. Raadpleeg de desbetreffende paragraaf over het instellen van uw e-mail.

Druk op de knop 'Back-up maken'. Het back-upbestand wordt aangemaakt op de opgegeven locatie. En indien u de optie Verstuur de back-up na het aanmaken naar: functie heeft gekozen daarna verstuurd. **Let op:** dit kan wel enige tijd duren.

Als laatste verschijnt de melding dat de back-up gemaakt in met de locatie van het bestand.

#### Opmerking

• De data wordt gecomprimeerd in een archief van het .zip-type.

### **BACK-UP TERUGZETTEN**

Om de back-up terug te plaatsen doet u het volgende:

| Gegevens bad                 | :kup terugzetten | - 8 |
|------------------------------|------------------|-----|
| Backupbestand:               |                  | 2   |
| C:\backups\Na_3September.zip | Wijzigen         | ×   |
| Backup terugzetten           |                  | ?   |
| Status:                      |                  |     |
|                              |                  |     |

1. Klik op het applicatiemenu door middel van dit icoon: 

 druk daarna Back-up terugzetten. U ziet nu het volgende scherm.

Indien niet het juiste back-upbestand is weergeven, kies het juiste bestand door op 'Wijzigen' te drukken.

2. Plaats de back-up terug door op 'Back-up terugzetten' te drukken.

De gegevens worden teruggezet. Indien er een fout is ontdekt in het back-upbestand, wordt hier melding van gemaakt en worden de gegevens niet teruggezet.

Indien bij het maken van de back-up er een zitting openstond zal deze worden hervat direct na het inlezen.

3. De broncomputer en doelcomputer hebben nu dezelfde gegevens. Men kan op de doelcomputer verder werken met de reeds aangemaakte zitting door deze te selecteren vanuit het speeloverzicht.

Na afloop van de zitting kunt u de gegevens weer mee terugnemen naar huis. U doet dan hetzelfde als hierboven beschreven, maar de broncomputer is nu de computer op de club en de doelcomputer is de computer bij u thuis.

#### Opmerkingen:

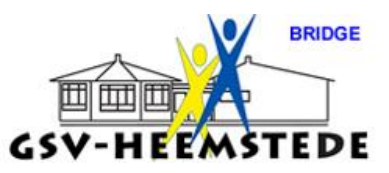

Laat het NBB-Rekenprogramma altijd een test uitvoeren of de back-up gelukt. Hiermee verkleint u de kans dat een back-up niet ingelezen kan worden omdat het foute gegevens bevat. Tevens doet u

- er goed aan om een back-up twee keer op verschillende locaties te maken. Indien er Bridgemate Pro/II scorebestanden en logbestanden in de backup aanwezig zijn worden
- deze uitgepakt naar mijn documenten, niet naar mappen die het NBB-Rekenprogramma gebruikt.